# Sterowanie klimatyzacją

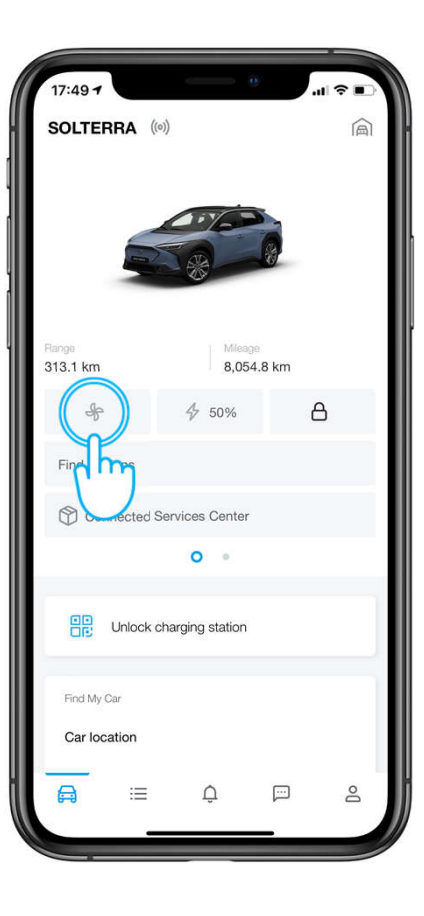

Kliknij przycisk "Sterowanie klimatyzacją".

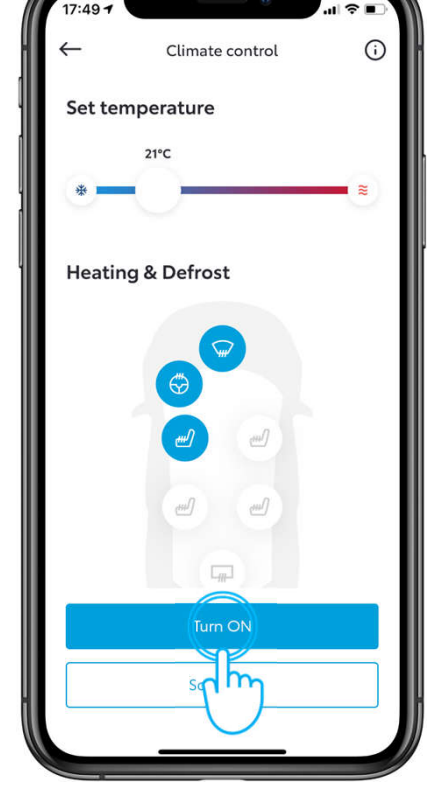

#### Krok 1

W panelu sterowania klimatyzacją możesz ustawić odpowiednią dla siebie temperaturę i aktywować moduły ogrzewania/odmrażania w zależności od dostępności w danej wersji samochodu.

# Sterowanie klimatyzacją

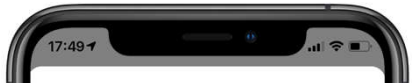

Warning information

# Be sure to check the safety of the vehicles surroundings. Do not use the system if people are in the vehicle. Even when the system is in use, the internal temperature may still reach a high or low level due to features such as the automatic shut-off. Children and pets left inside the vehicle may suffer heatstroke, dehydration, hypothermia which could result in death or serious injury.

Do not operate the system if the hood is open. The air conditioning may operate unintentionally and objects may be drawn into the electrical cooling fan.
The system may not be operated or delayed due to vehicle conditions or surrounding environment. Refer to the information in the App.

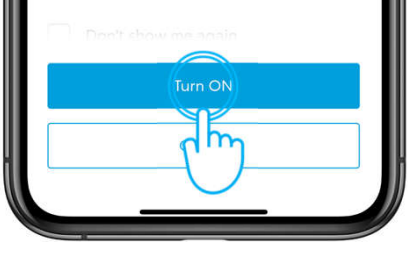

#### Krok 2

Użytkownik jest informowany o bezpieczeństwie i legalności tej funkcji. Ta informacja jest zawsze wyświetlana przed aktywacją funkcji "Sterowania klimatyzacją", chyba że zaznaczy funkcję "Nie pokazuj tego więcej".

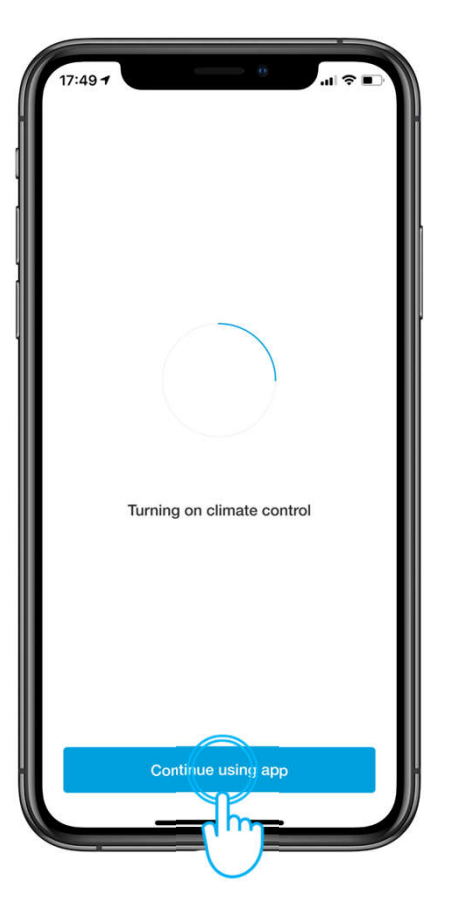

#### Krok 3

Żądanie aktywacji systemu klimatyzacji jest rozpoczęte.

# Sterowanie klimatyzacją

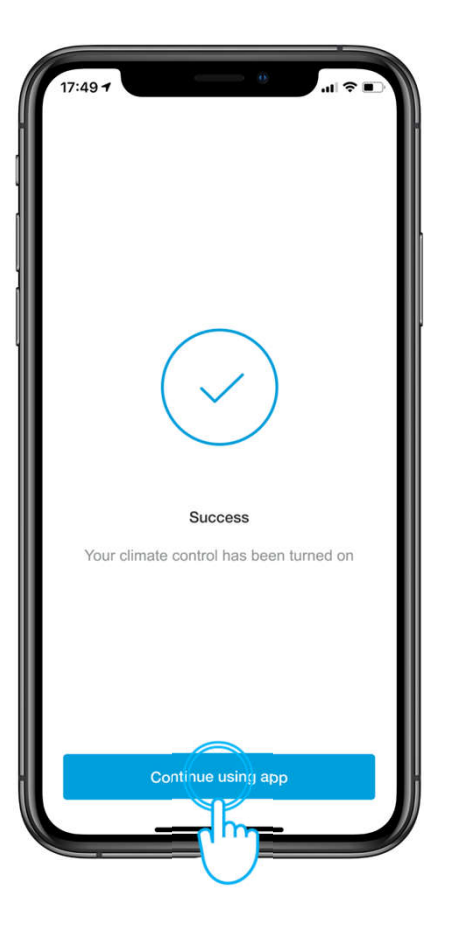

#### Krok 4

Użytkownik jest informowany o pomyślnym uruchomieniu usługi.

Przewidywany czas rozpoczęcia pracy klimatyzacji wynosi około **10-30 sekund.** 

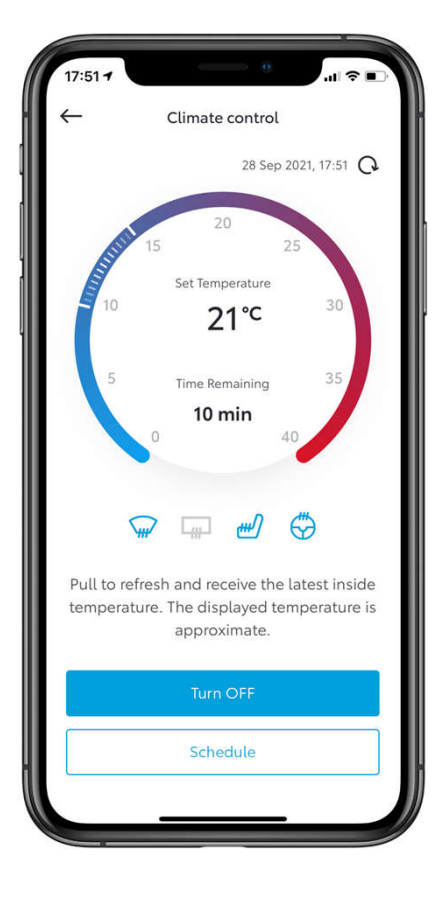

#### Krok 5

Po uruchomieniu modułu "Sterowanie klimatyzacją", Użytkownik może sprawdzić następujące szczegóły:

- Oznaczenie czasu, kiedy dane zostały ostatnio odświeżone.
- Ustawienie temperatury.
- Przybliżony czas, który pozostał do końca.
- Aktywacja modułu ogrzewanie/odmrażanie.

Kiedy system klimatyzacji jest włączony, ikona na ekranie w sekcji samochodu jest animowana.

# **STEROWANIE KLIMATYZACJĄ–** JAK USTAWIĆ HARMONOGRAM?

# Sterowanie klimatyzacją- harmonogram

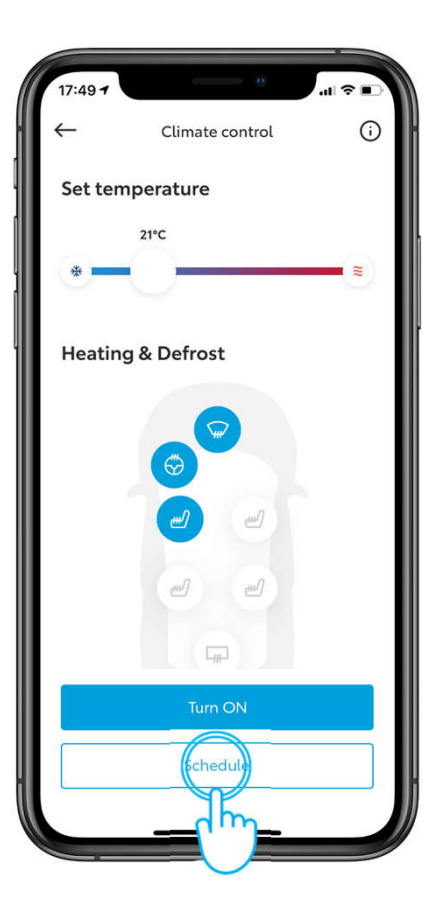

Użytkownik ma dostęp do harmonogramu w module Sterowanie klimatyzacją, gdy klimatyzacja jest włączona (prawy ekran) i gdy jest wyłączona.

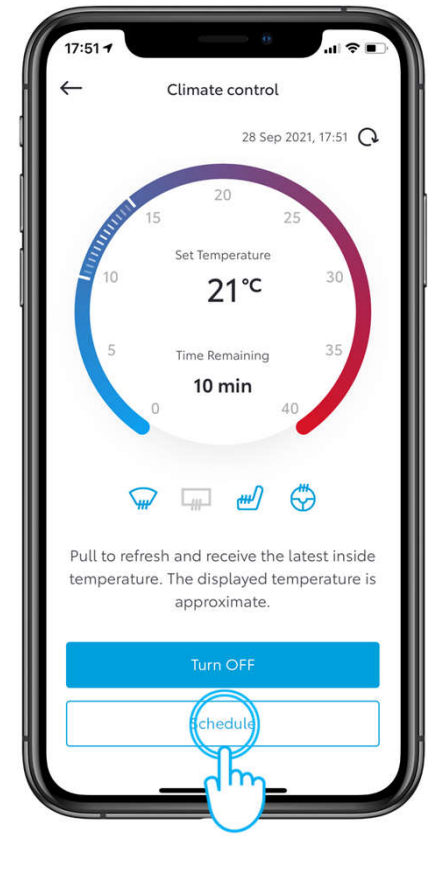

Wybierz przycisj "Harmonogram" przy włączonym sterowaniu klimatyzacją.

# Sterowanie klimatyzacją– harmonogram

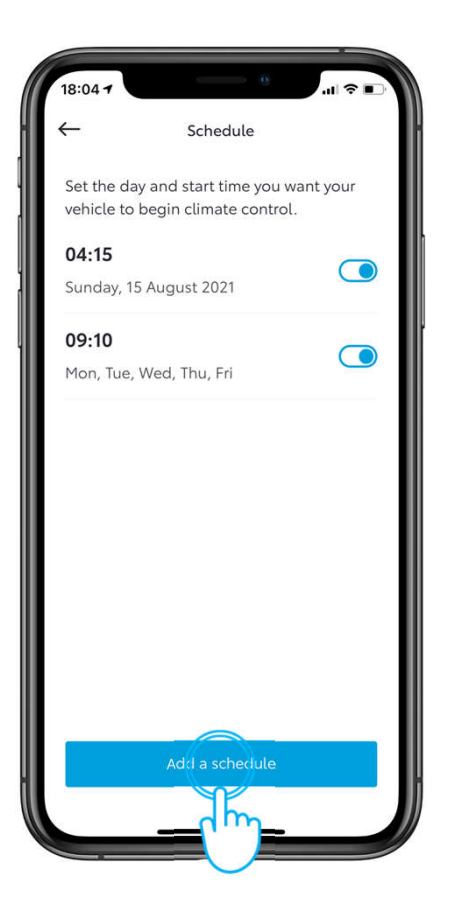

#### Krok 1

Użytkownik może wyświetlić listę harmonogramów oraz ich podsumowanie. Każdy harmonogram można wyłączyć z listy za pomocą przycisku przełączania. Można zapisać do 10 harmonogramów.

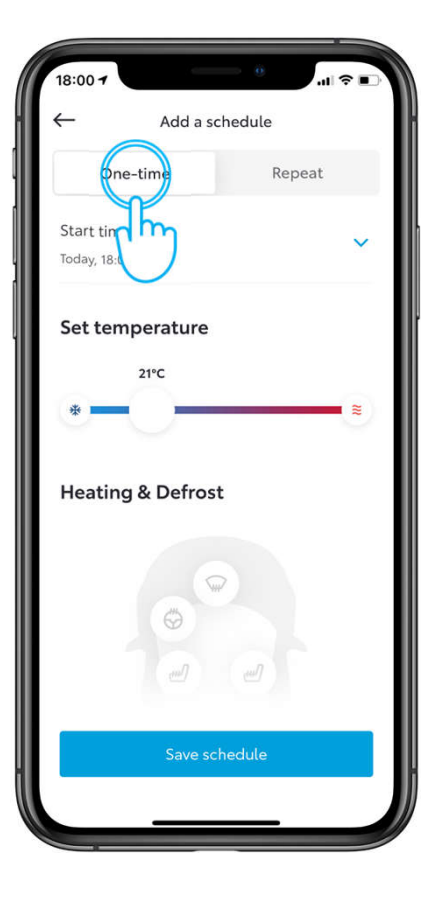

## Krok 2

Istnieją dwa rodzaje harmonogramów:

1. Jednorazowy

# Sterowanie klimatyzacją– harmonogram

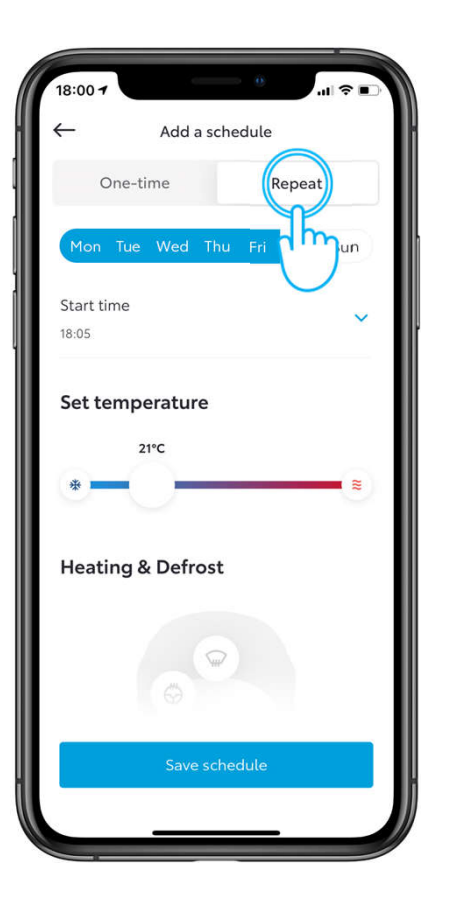

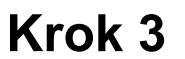

2. Powtarzalny: możesz wybrać kilka dni w tygodniu.

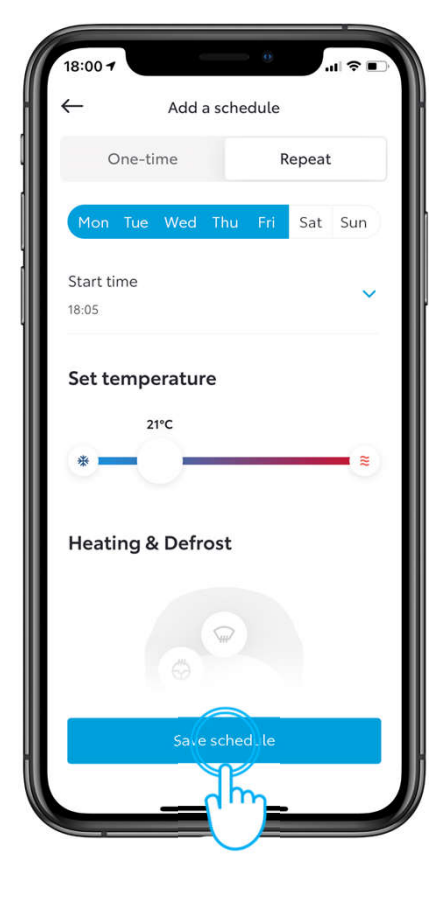

### Krok 4

Po zapisaniu harmonogramu, powinien być widoczny na liście harmonogramów.

# Sterowanie klimatyzacją- harmonogram

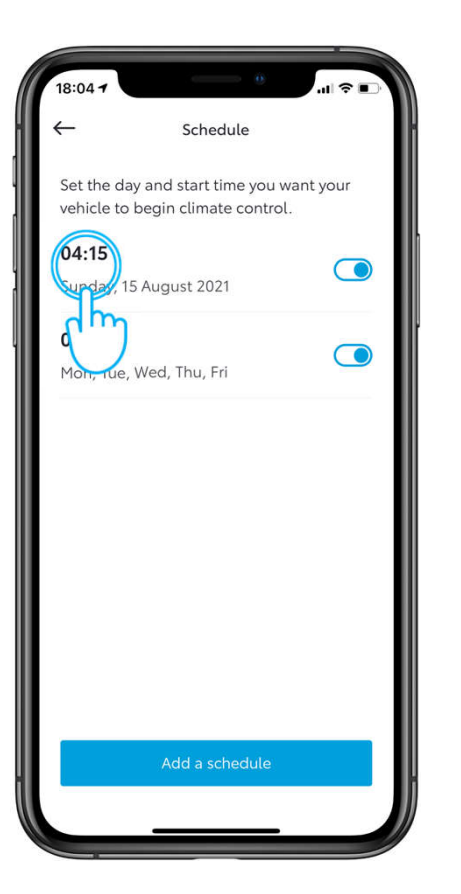

#### Edytowanie harmonogramu

Użytkownik może edytować harmonogram przez kliknięcie w niego.

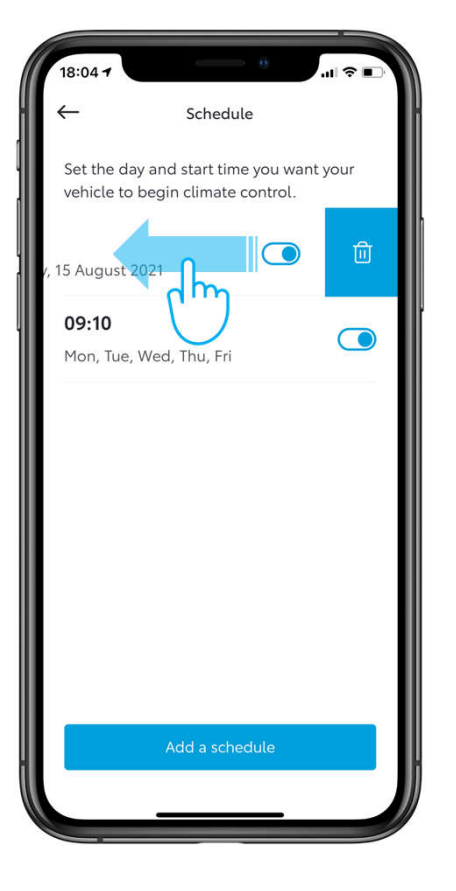

#### Usuń harmonogram

Użytkownik może usunąć harmonogram, przesuwając palcem w lewo podczas edycji.

# Sterowanie klimatyzacją– harmonogram

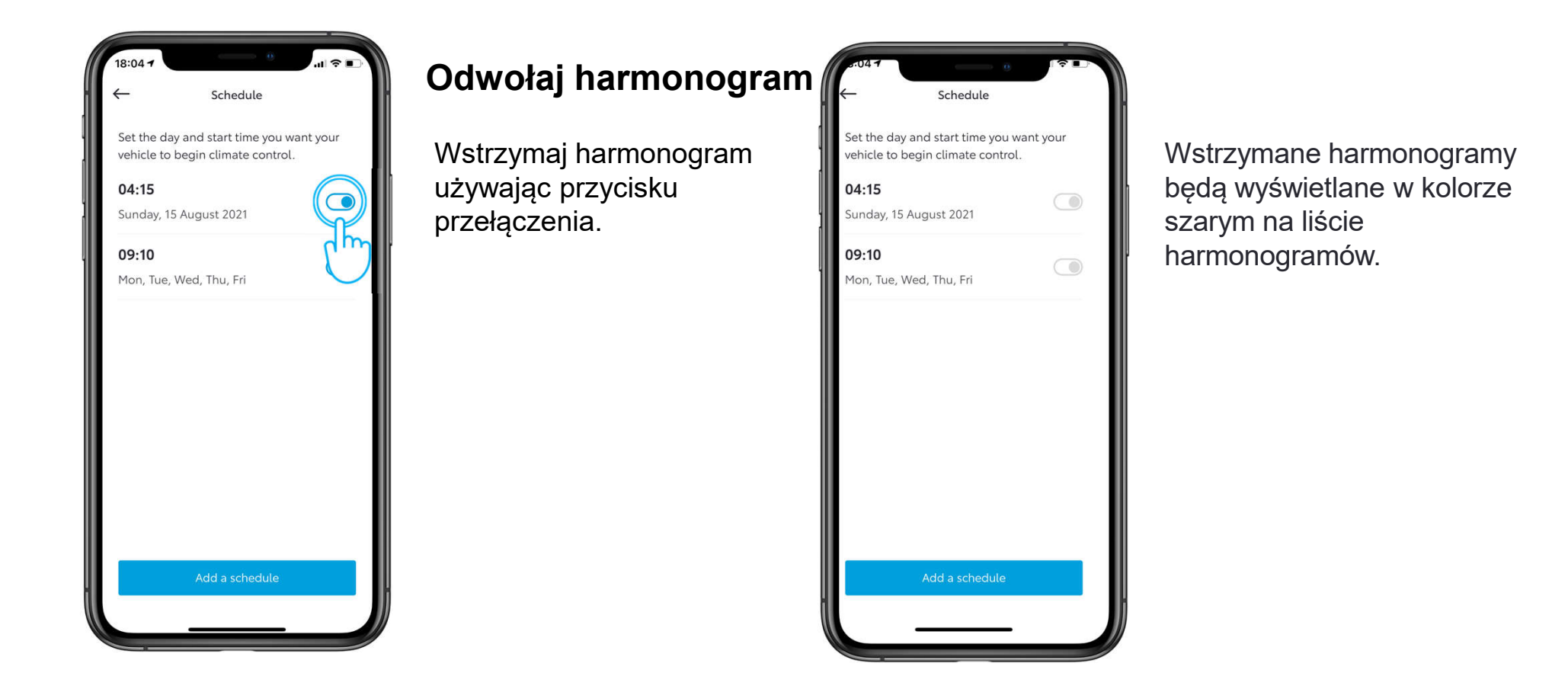

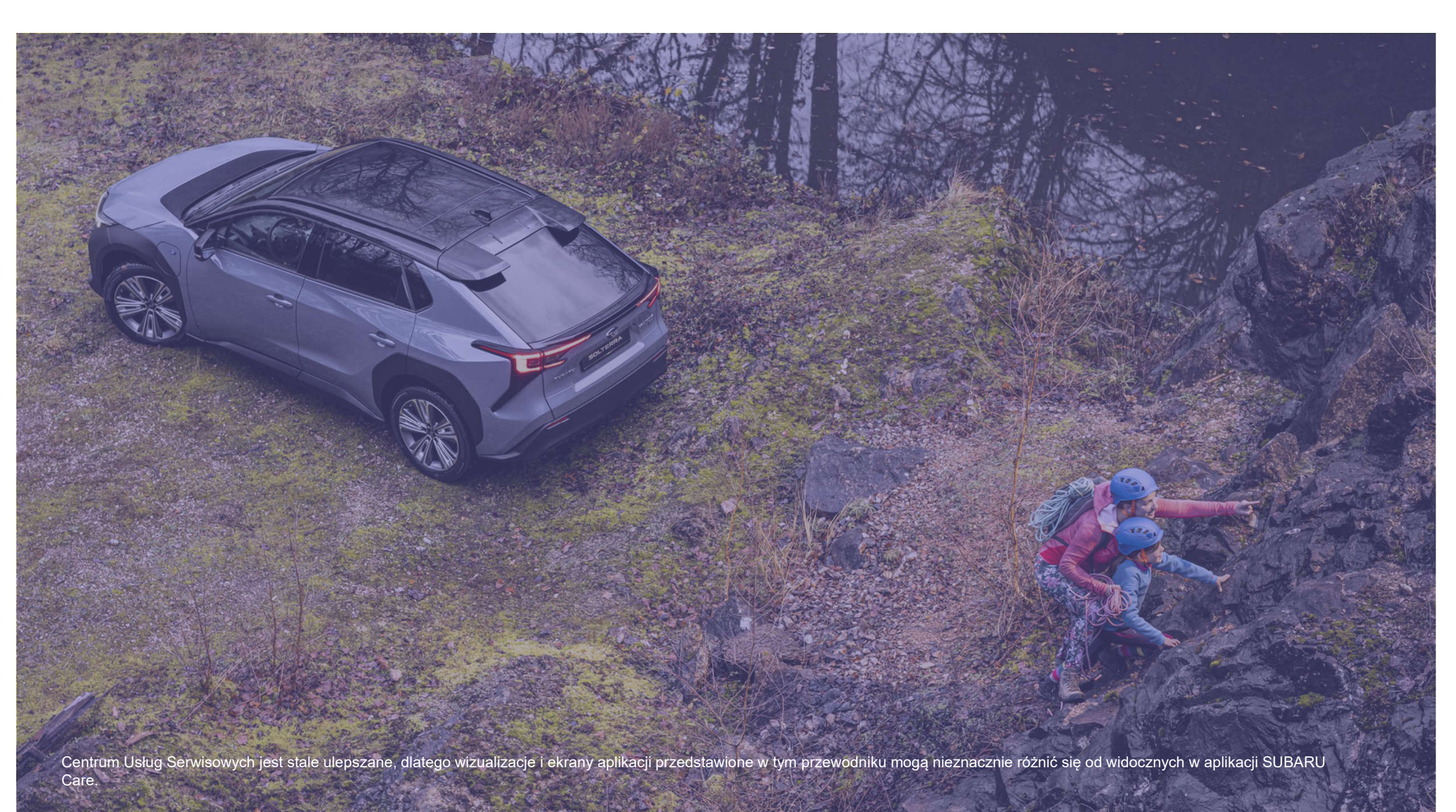